## คู่มือการพิมพ์ใบเสร็จรับเงิน

1. เข้าเว็บไซต์ http://www.reg.nu.ac.th คลิก"เข้าสู่ระบบ" ตามรูปที่ 1

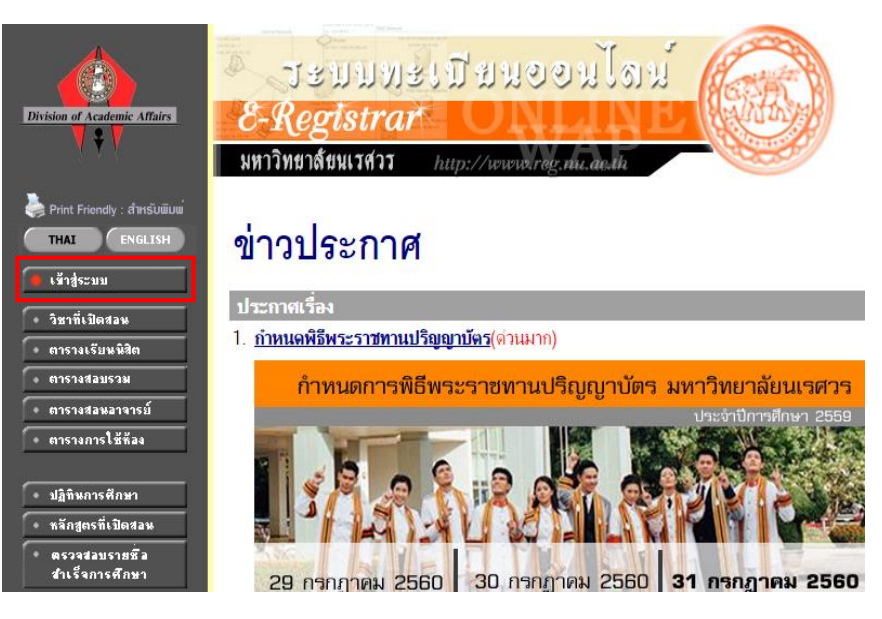

รูปที่ 1

2. กรอกรหัสประจำตัวและรหัสผ่าน ตามรูปที่ 2

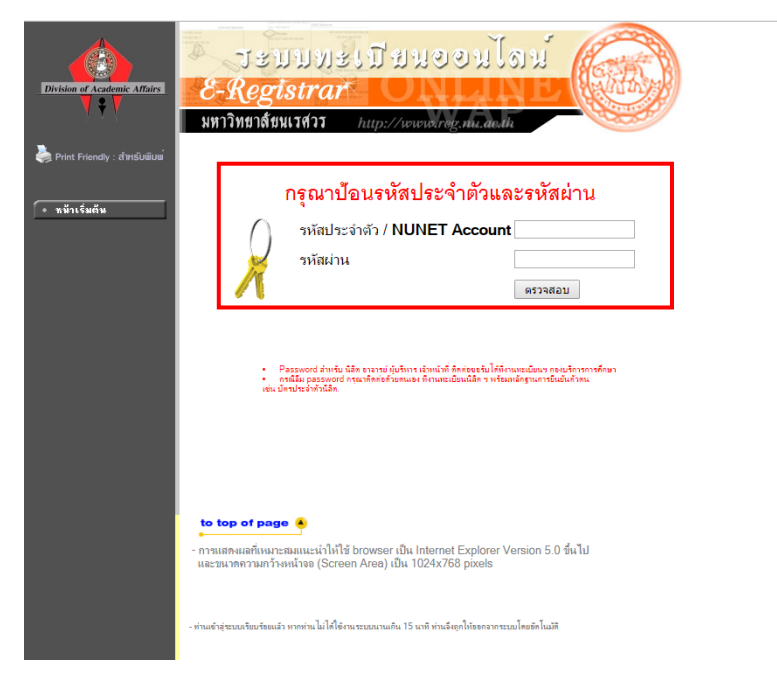

ที่เมนูด้านซ้าย คลิกเมนู "พิมพ์ใบเสร็จออนไลน์" ตามรูปที่ 3

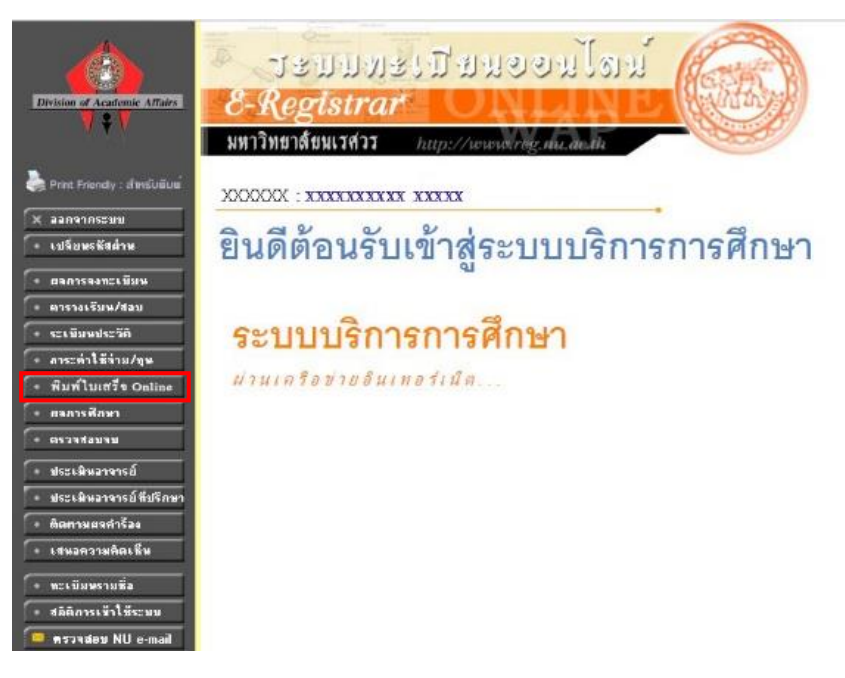

รูปที่ 3

4. เลือกเทอมและปีการศึกษาที่ต้องการพิมพ์

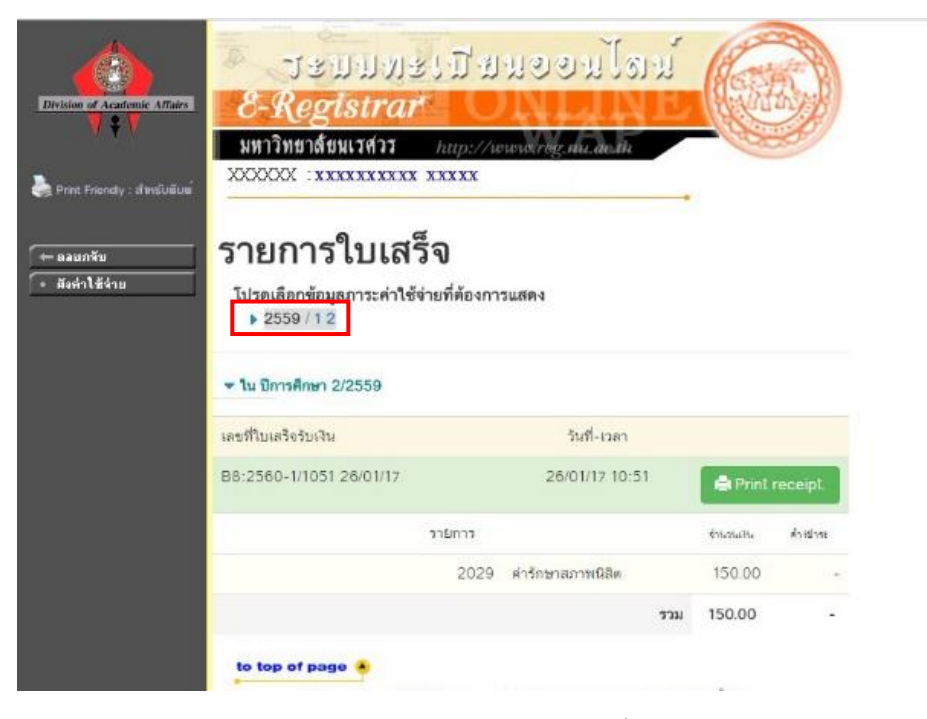

รูปที่ 4

5. คลิก "Print receipt" ตามรูปที่ 5

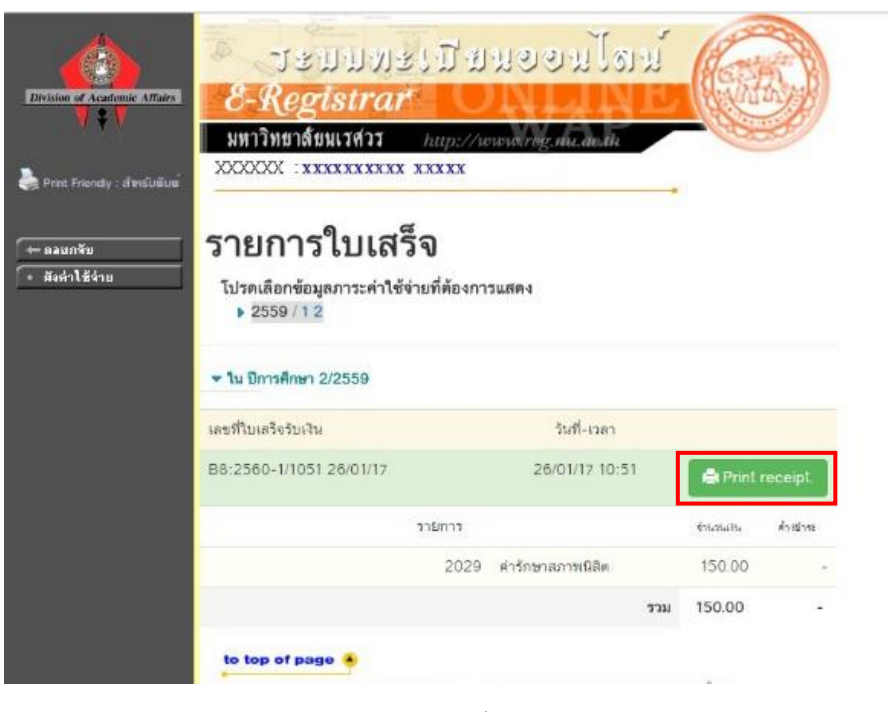

รูปที่ 5

ก่อนพิมพ์ใบเสร็จรับเงินให้อ่านเงื่อนไขในการพิมพ์ ตามรูปที่ 6

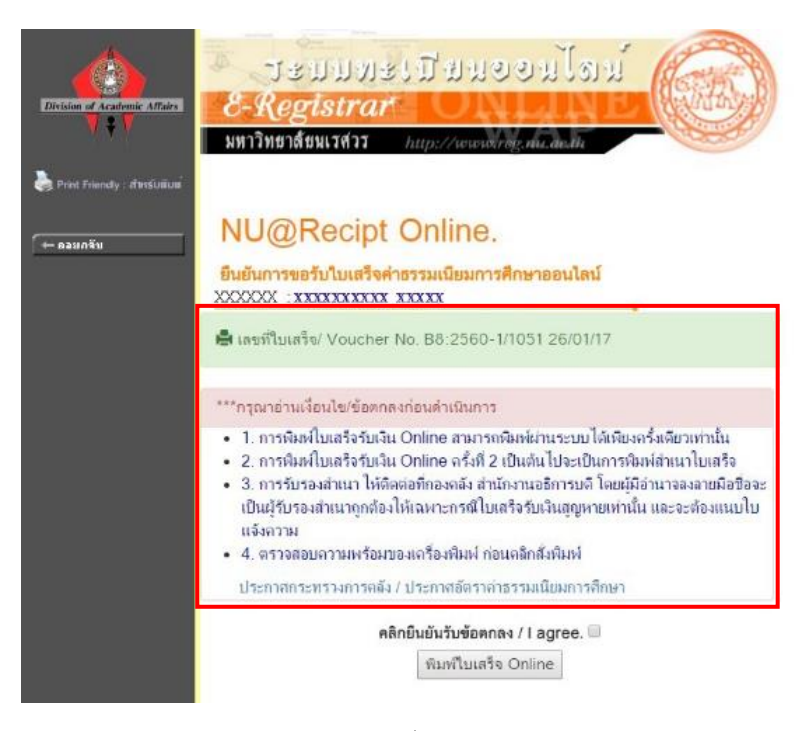

รูปที่ 6

 กรุณาพิมพ์เอกสารแนบได้แก่ "ประกาศกระทรวงการคลัง และประกาศอัตราค่าธรรมเนียม การศึกษา" เพื่อใช้ในการขอเบิก ตามลิงค์ที่แนบมาให้ ตามรูปที่ 7

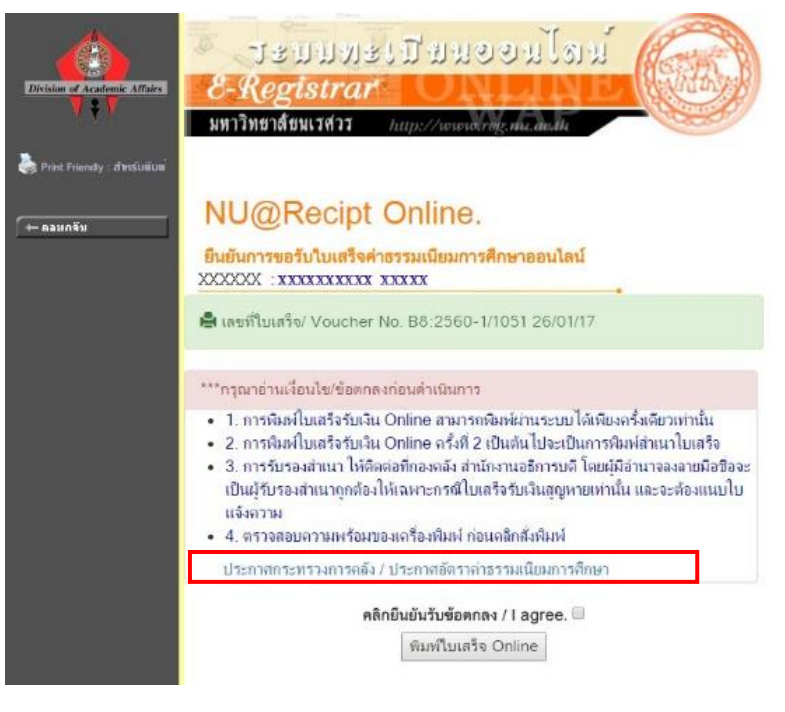

รูปที่ 7

 คลิกยืนยันการยอมรับเงื่อนไข/I agree แล้วคลิก "พิมพ์ใบเสร็จ Online" ตามรูปที่ 8
<u>ข้อควรระวัง</u> หากคลิกพิมพ์ใบเสร็จออนไลน์แล้ว ระบบจะถือว่านิสิตได้พิมพ์ใบเสร็จฉบับจริงโดย สมบูรณ์แล้ว หากมีการล็อคอินเข้ามาพิมพ์อีกครั้ง นิสิตจะได้รับเป็นใบเสร็จฉบับสำเนาแทน

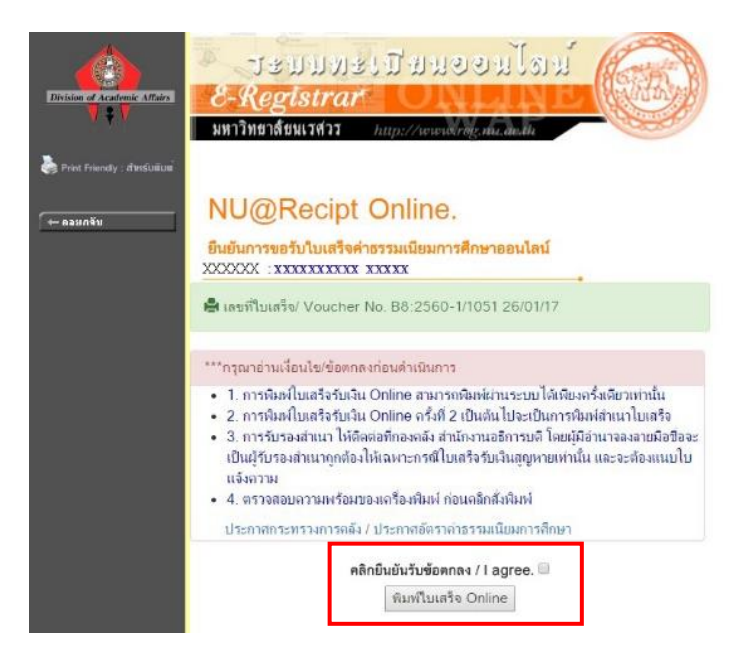

 ระบบจะแสดงรายการใบเสร็จรับเงินฉบับจริง คลิก "กรุณา Print ใบเสร็จรับเงิน" เพื่อพิมพ์ ใบเสร็จรับเงินฉบับจริงเก็บไว้ ตามรูปที่ 9

<u>ข้อควรระวัง</u> - ให้นิสิตสั่งพิมพ์ด้วยปุ่ม **"กรุณา Print ใบเสร็จรับเงิน"** ในระบบเท่านั้น - <u>ไม่ควร</u>กด Ctrl+P ด้วยคีย์บอร์ด หรือคำสั่งพิมพ์ของเบราเซอร์ต่างๆ มิฉะนั้นการ

พิมพ์เอกสารอาจไม่สมบูรณ์ และส่งผลต่อการส่งเอกสารขอเบิกไม่ผ่าน

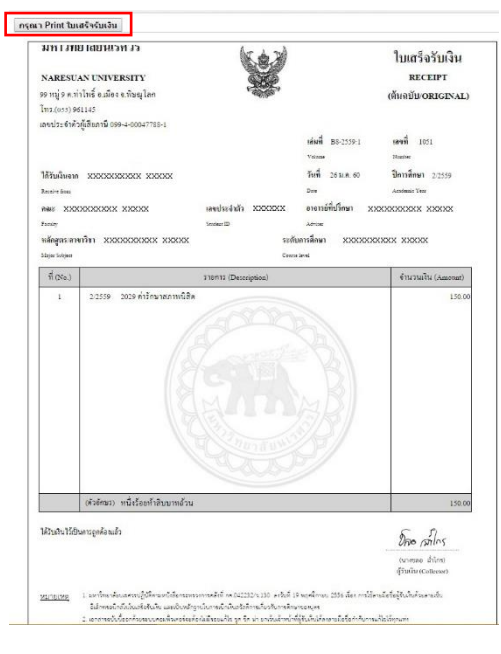

รูปที่ 9

10. ได้รับใบเสร็จรับเงิน ตามรูปที่ 10

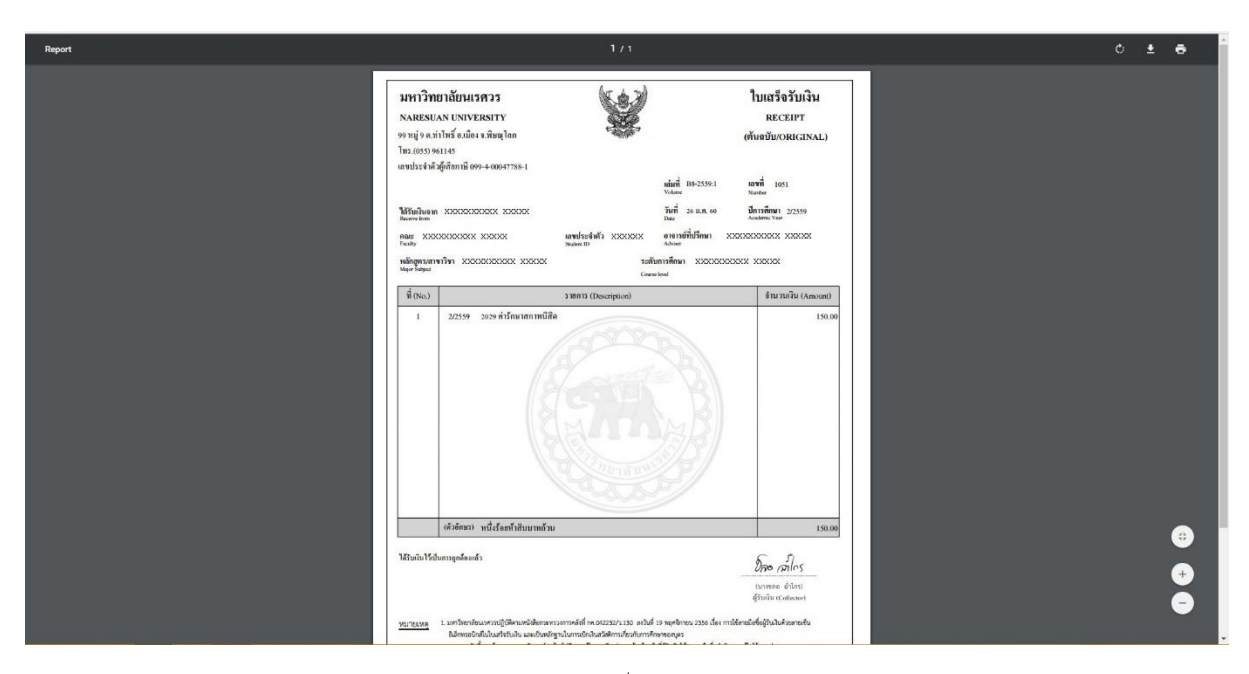

รูปที่ 10